# Микшер реального времени с функцией MCU

В сборке 5.2.607 добавлена функция микшера реального времени. Эта функция, в сочетании с MCU, предназначена для организации видеоконференций в реальном времени. В отличие от предшествующей реализации, микшер реального времени не приостанавливает выходной поток, если какой-либо из входящих потоков начинает запаздывать (как правило, в результате помех на канале публикации), и не ждет восстановления потока, качество которого ухудшилось.

# Настройка

Микшер реального времени включен по умолчанию

mixer\_realtime=true

Также по умолчанию включено автоматическое создание микшера при публикации потока с именем вида user1#room1

mixer\_auto\_start=true

Для организации конференций, необходимо также включить поддержку MCU

mixer\_mcu\_audio=true
mixer\_mcu\_video=true

Рекомендуется уменьшить длительность работы микшера без входящих потоков

mixer\_idle\_timeout=10000

При необходимости, также может быть включено отображение имени потока

mixer\_display\_stream\_name=true

при этом для потоков с видео надпись выводится в левом нижнем углу, для аудио потоков надпись выводится по центру.

Отображение индикатора речи в виде зеленой рамки включено по умолчанию

mixer\_voice\_activity=true

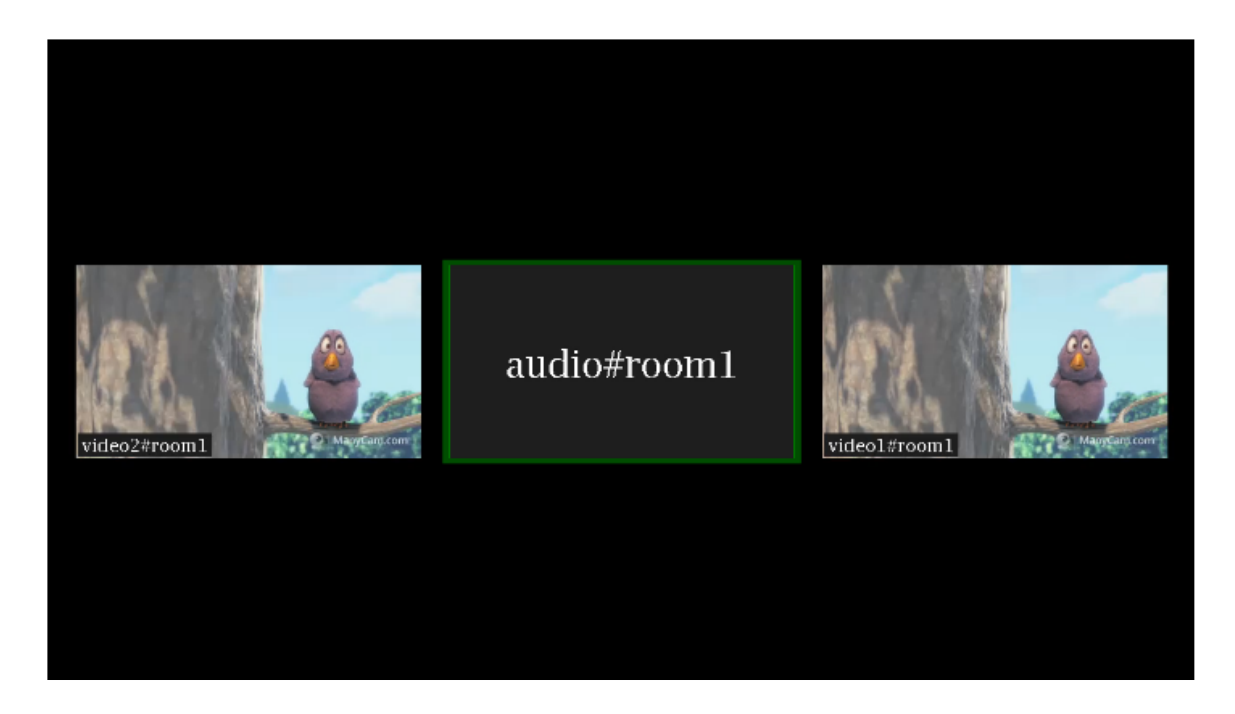

Поддерживаются и остальные настройки микшера. Отметим, что не рекомендуется включать собственный losless видеопроцессор, поскольку функция реального времени в этом случае не будет работать.

### Управление надписями

### Основные параметры и размер шрифта

В зависимости от разрешения выходного потока микшера, может быть изменен размер шрифта надписей:

• для видео потоков размер шрифта по умолчанию составляет 20 пунктов

mixer\_font\_size=20

• для аудио потоков размер шрифта по умолчанию составляет 40 пунктов

### mixer\_font\_size\_audio\_only=40

Текст всегда выводится на фоне прямоугольника. Можно управлять следующими параметрами фона:

| Параметр                              | Значение по умолчани<br>ю<br>в пикселях | Описание                  |
|---------------------------------------|-----------------------------------------|---------------------------|
| <pre>mixer_text_cut_top</pre>         | 3                                       | Обрезка текста сверху     |
| <pre>mixer_text_padding_b ottom</pre> | 5                                       | Дополнение фона сниз<br>у |

| Параметр                             | Значение по умолчани<br>ю<br>в пикселях | Описание                   |
|--------------------------------------|-----------------------------------------|----------------------------|
| <pre>mixer_text_padding_l eft</pre>  | 5                                       | Дополнение фона слев<br>а  |
| <pre>mixer_text_padding_r ight</pre> | 4                                       | Дополнение фона спра<br>ва |
| <pre>mixer_text_padding_t op</pre>   | 5                                       | Дополнение фона свер<br>ху |

### Цвет текста, фон и прозрачность

В сборке 5.2.741 добавлена возможность управления цветом текста и фона при помощи настроек

```
mixer_text_colour=0xFFFF00
mixer_text_background_colour=0x006666
```

Цвет может задаваться в виде шестнадцатеричного значения с префиксом **#** или Øx, в формате **#RRGGBB**. При настройках, указанных выше, будет выведен желтый текст на циановом фоне:

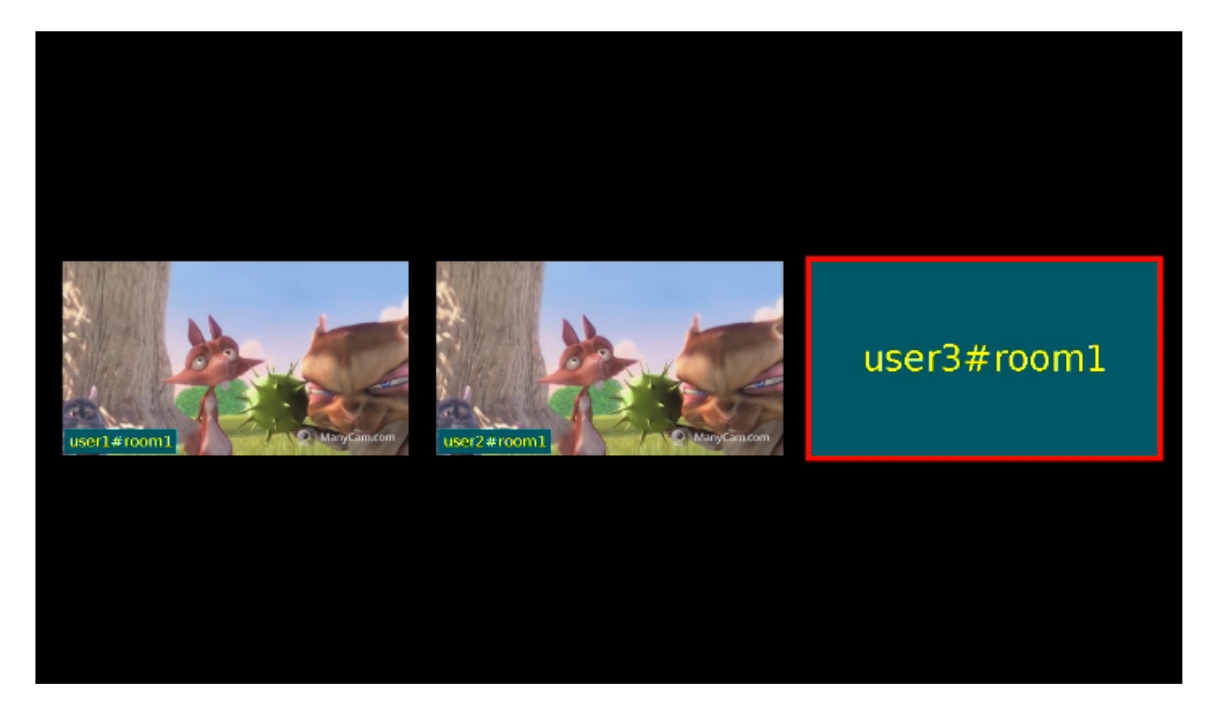

Для участников без видео, указанным фоном заливается весь прямоугольник.

В сборке 5.2.770 добавлено управление прозрачностью фона при помощи настройки

mixer\_text\_background\_opacity=100

Прозрачность задается в процентах: 0 соответствует полной прозрачности, 100 процентов соответствуют полной непрозрачности (фон будет окрашен заданным цветом). По умолчанию, значение установлено в 100 (фон непрозрачный).

### Шрифт

В сборке 5.2.770 добавлена возможность выбрать шрифт надписей при помощи настройки

### mixer\_text\_font=Serif

По умолчанию установлено значение Serif. Шрифты могут быть выбраны только из списка X11 шрифтов, например:

| [root@centos76 ~]# fc-list   grep X11                                      |
|----------------------------------------------------------------------------|
| /usr/share/X11/fonts/Type1/c0611btpfb: Courier 10 Pitch:style=Bold Italic  |
| /usr/share/X11/fonts/Type1/UTBIpfa: Utopia:style=Bold Italic               |
| /usr/share/X11/fonts/Type1/c0419btpfb: Courier 10 Pitch:style=Regular      |
| /usr/share/X11/fonts/Type1/c0648btpfb: Bitstream Charter:style=Regular     |
| /usr/share/X11/fonts/Type1/cursor.pfa: Cursor:style=Regular                |
| /usr/share/X11/fonts/Type1/UTBpfa: Utopia:style=Bold                       |
| /usr/share/X11/fonts/Type1/c0583btpfb: Courier 10 Pitch:style=Bold         |
| /usr/share/X11/fonts/Type1/UTIpfa: Utopia:style=Italic                     |
| /usr/share/X11/fonts/Type1/c0582btpfb: Courier 10 Pitch:style=Italic       |
| /usr/share/X11/fonts/Type1/c0633btpfb: Bitstream Charter:style=Bold Italic |
| /usr/share/X11/fonts/Type1/c0649btpfb: Bitstream Charter:style=Italic      |
| /usr/share/X11/fonts/Type1/c0632btpfb: Bitstream Charter:style=Bold        |
| /usr/share/X11/fonts/Type1/UTRGpfa: Utopia:style=Regular                   |

Имя шрифта необходимо указывать полностью, например

### mixer\_text\_font=Courier 10 Pitch

Если указанного шрифта нет в системе, будет использован шрифт, установленный в системе по умолчанию.

Если выбранный шрифт не содержит символов, которые есть в тексте надписи, эти символы выведены не будут.

### Автоматическое масштабирование текста под размер картинки

В сборке 5.2.709 добавлено автоматическое масштабирование надписей под размер картинки. Эта возможность включена по умолчанию настройкой

mixer\_text\_autoscale=true

Если один или более из потоков публикуют экран, включается специальный вариант размещения картинок, при этом по умолчанию текст для изображения экрана масштабируется независимо от остальных картинок mixer\_autoscale\_desktop=true

### Минимальный размер шрифта при масштабировании задается настройкой

mixer\_minimal\_font\_size=1

и по умолчанию составляет 1 пункт.

### Отображение имени комнаты (микшера)

В сборке 5.2.770 добавлена возможность отключить отображение имени комнаты, указанного в имени потока при автоматическом добавлении в микшер. Это может быть сделано при помощи настройки

mixer\_text\_display\_room=false

При этом для потока user1#room1 будет отображаться надпись user1 (без имени комнаты и спецсимвола).

### Отображение заданной метки потока

В сборке 5.2.816 добавлена возможность отображения заданной метки потока. Фактически, для отображения может быть задано произвольное имя, в том числе и с использованием национальных алфавитов.

Метка должна быть указана в имени потока как параметр при публикации, например

```
session.createStream({
    streamName: "test1#m1?label=John Doe",
    display: localDisplay,
    ...
}).publish();
```

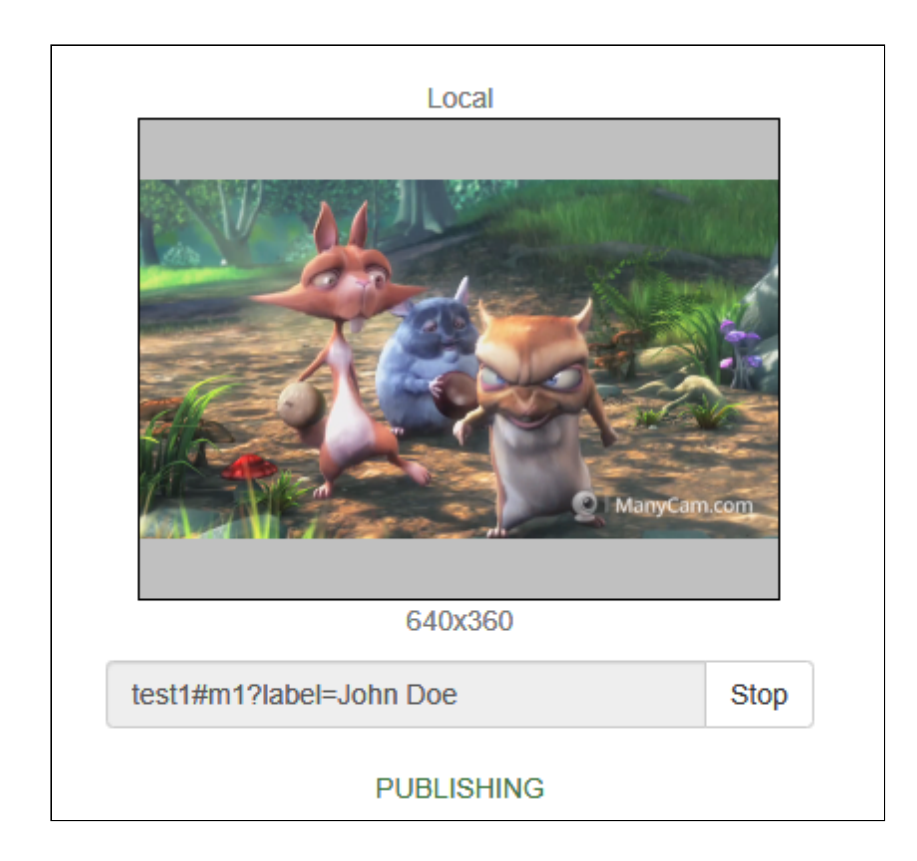

В этом случае в микшере отобразится значение метки, в том числе и для потоков только с аудио

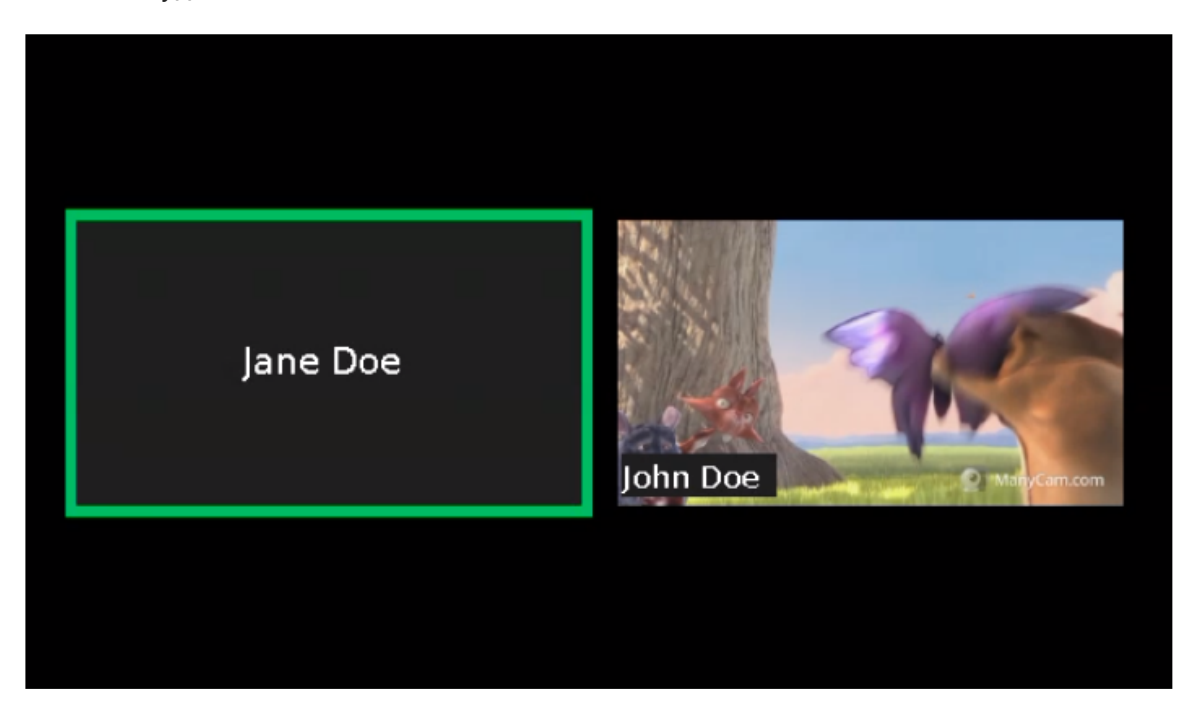

В метках поддерживаются национальные символы, а также

### ~!@#N^\$%^\*()-\_,.;:[]{}<>/|\

Символ 🛨 при отображении будет заменен на пробел, т.е. в примере выше можно публиковать поток и с меткой

```
test1#m1?label=John+Doe
```

ПРИСВОЕНИЕ ИЛИ ИЗМЕНЕНИЕ МЕТКИ ПОТОКА ПО REST API

В сборке 5.2.1635 добавлена возможность присвоить метку потока при добавлении в микшер REST API запросом /mixer/add

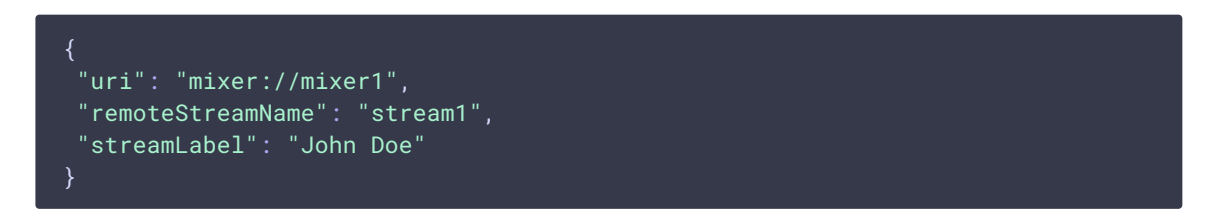

У потока, который уже добавлен в микшер, метку можно изменить запросом

/mixer/set\_stream\_label

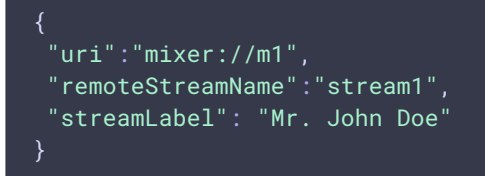

или

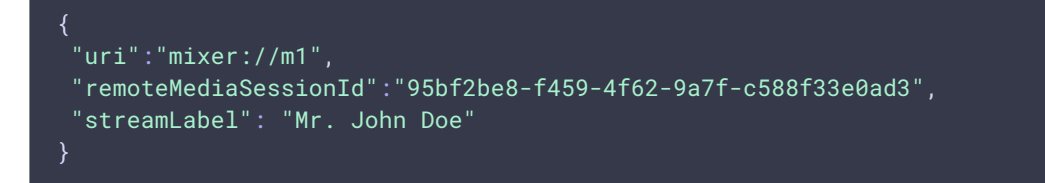

Метку также можно очистить, если передать пустую строку в качестве streamLabel

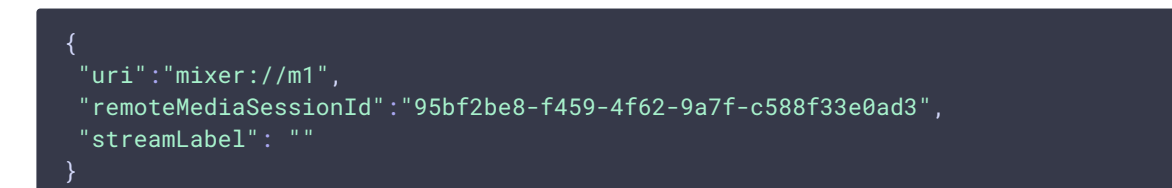

В этом случае будет отображаться имя потока, под которым он опубликован.

#### Расположение надписи

УСТАРЕВШАЯ НАСТРОЙКА В СБОРКАХ ОТ 5.2.844 ДО 5.2.1077

A Warning Данная настройка не поддерживается в сборке 5.2.1079 и новее! В сборке 5.2.844 добавлено управление расположением надписей видео потоков. По умолчанию надпись располагается в левом нижнем углу видео.

Добавлена возможность отображения надписи над видео при помощи настройки

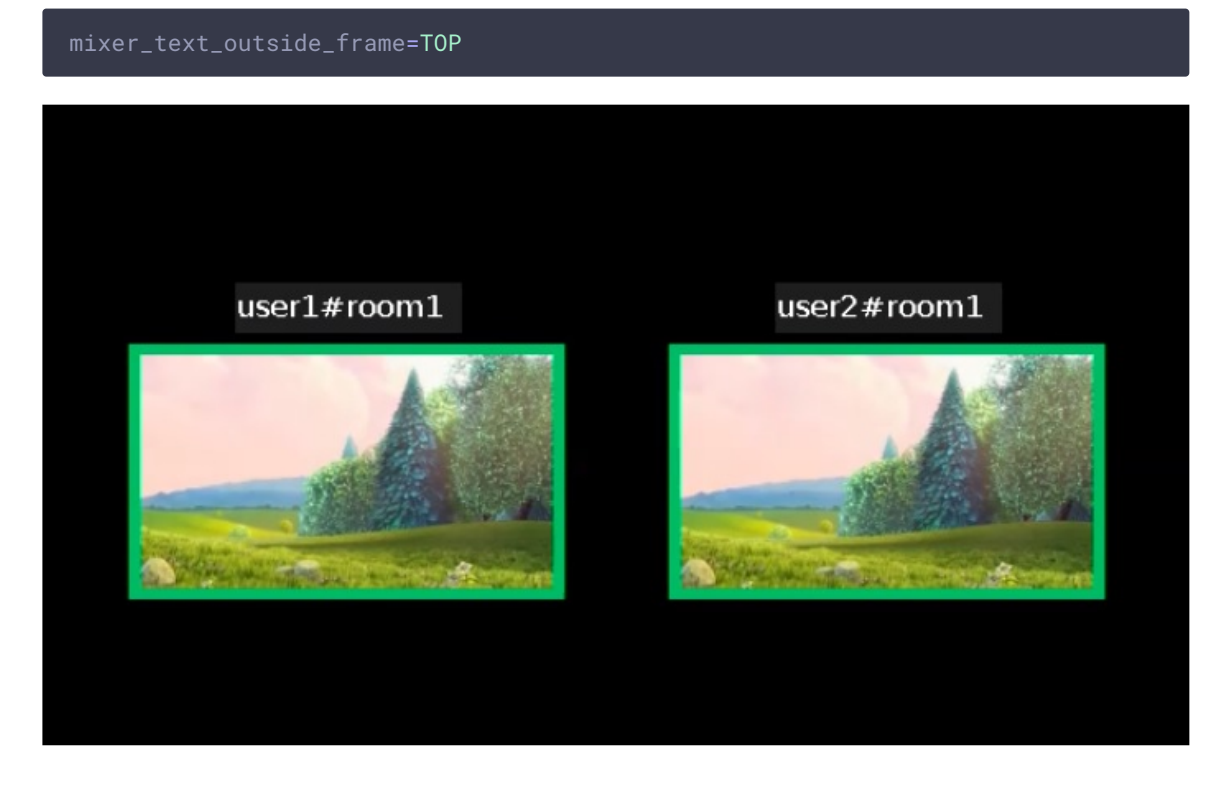

или под видео

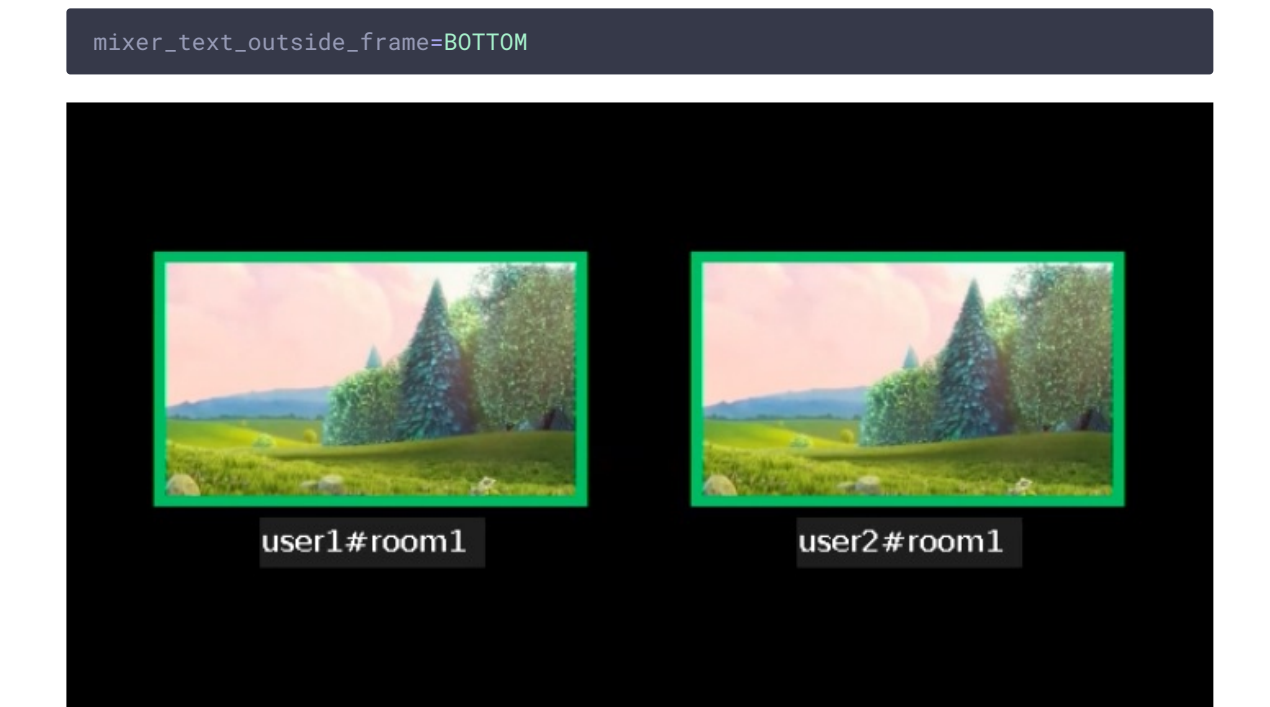

Расстояние между видео и соответствующей ему надписью можно изменить с помощью настройки

mixer\_text\_outside\_frame\_padding=70

Размещение надписей над или под картинкой влияет на расположение картинок и в том случае. если отображение надписей отключено.

АКТУАЛЬНАЯ НАСТРОЙКА В СБОРКАХ 5.2.1079 И НОВЕЕ

В сборке 5.2.1079 для управления расположение подписи кадра в микшере добавлена настройка

mixer\_text\_align=BOTTOM\_LEFT

Возможные значения

| Значение               | Положение надписи          |
|------------------------|----------------------------|
| TOP_LEFT               | Слева вверху               |
| TOP_CENTER             | Вверху по центру           |
| TOP_RIGHT              | Справа вверху              |
| CENTER                 | По центру кадра            |
| BOTTOM_LEFT            | Слева внизу (по умолчанию) |
| BOTTOM_CENTER          | Внизу по центру            |
| BOTTOM_RIGHT           | Справа внизу               |
| EXTERNAL_TOP_CENTER    | Над картинкой по центру    |
| EXTERNAL_BOTTOM_CENTER | Под картинкой по центру    |

По умолчанию, подписи располагаются в левом нижнем углу картинки.

Значения EXTERNAL\_TOP\_CENTER и EXTERNAL\_BOTTOM\_CENTER заменяют настройку mixer\_text\_outside\_frame. Например, значение

mixer\_text\_align=EXTERNAL\_BOTTOM\_CENTER

**ДЕЙСТВУЕТ ТАК ЖЕ, КАК** mixer\_text\_outside\_frame=BOTTOM

Управление индикатором речи и аудио потоками

Толщина и расположение

Для рамки индикатора речи можно задавать толщину (по умолчанию 6 пикселей)

mixer\_voice\_activity\_frame\_thickness=6

По умолчанию, рамка выводится снаружи картинки потока. Однако, если картинки потоков расположены близко друг к другу, например, при использовании CenterNoPaddingGridLayout, рамка может затрагивать соседние картинки

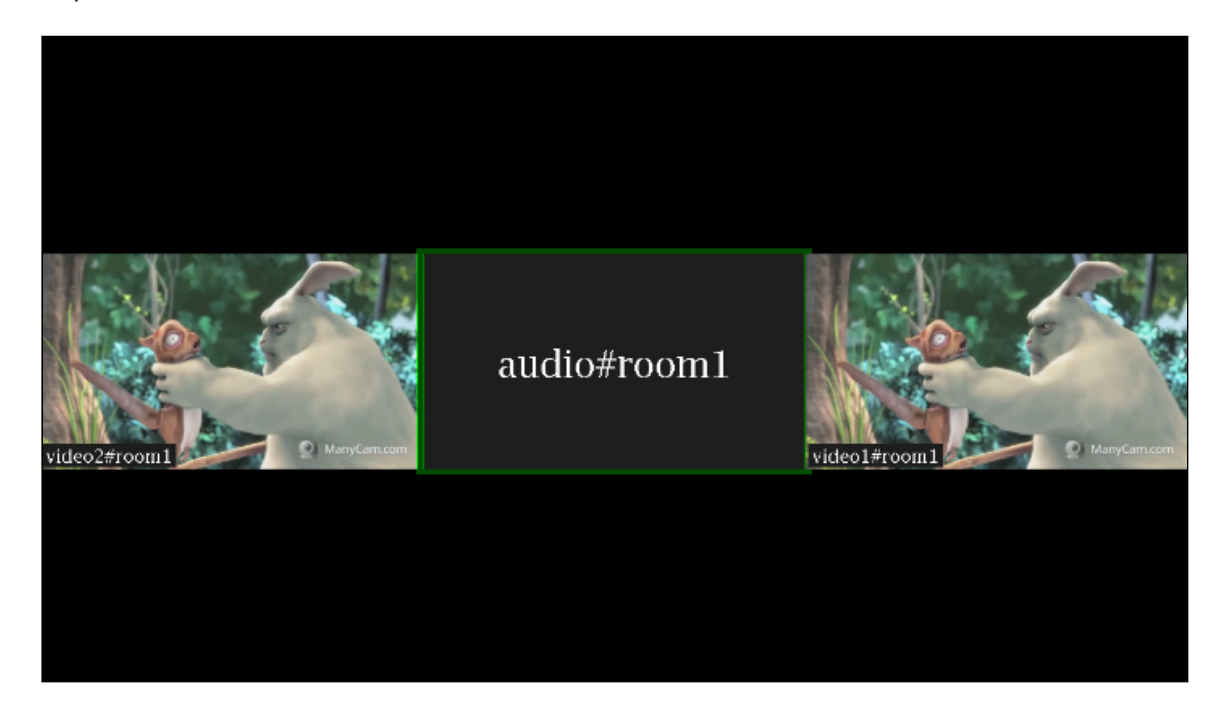

В этом случае необходимо включить отображение рамки внутри картинки потока

mixer\_voice\_activity\_frame\_position\_inner=true

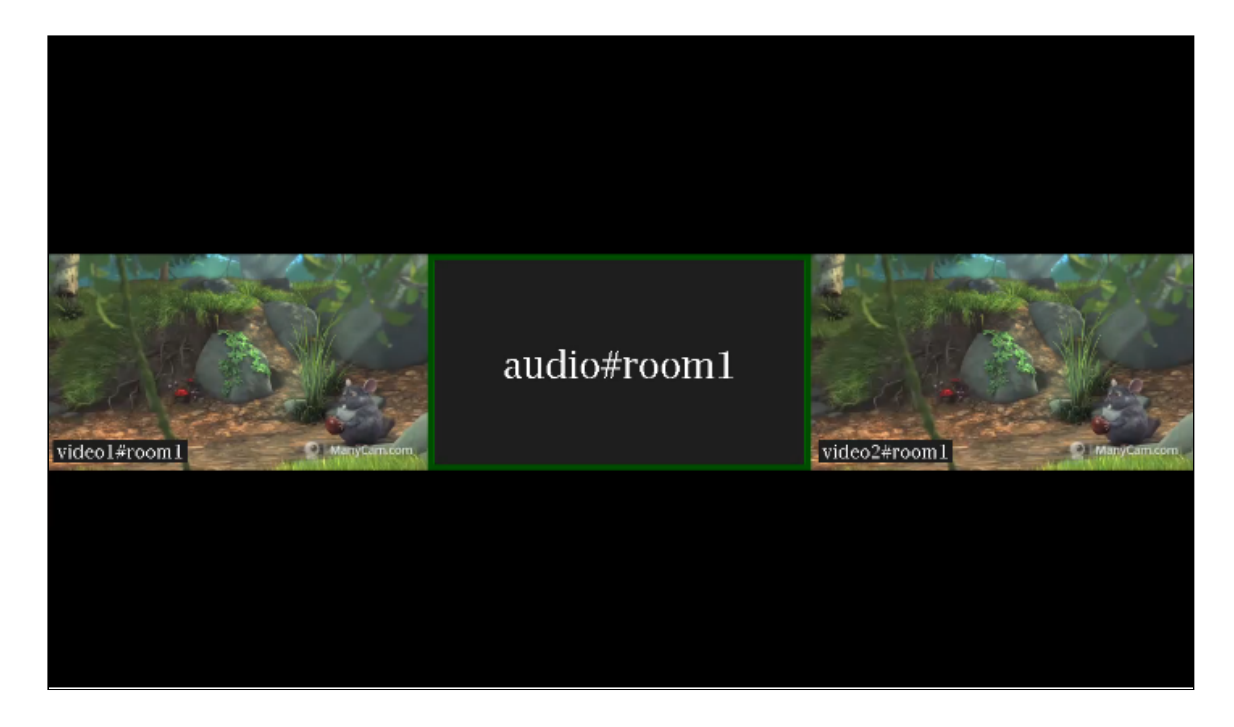

### Отображение потоков только с аудио

По умолчанию, если в микшер добавить только аудио из потока, этот поток показывается в отдельной рамке с индикатором речи (см выше). Если необходимо добавить к микшеру звук из потока без отображения отдельного участника (например, для комментирования или озвучки), это можно сделать при помощи настройки

mixer\_show\_separate\_audio\_frame=false

До сборки 5.2.965 такой поток должен содержать аудио и видео, и должен быть добавлен в микшер запросом /mixer/add

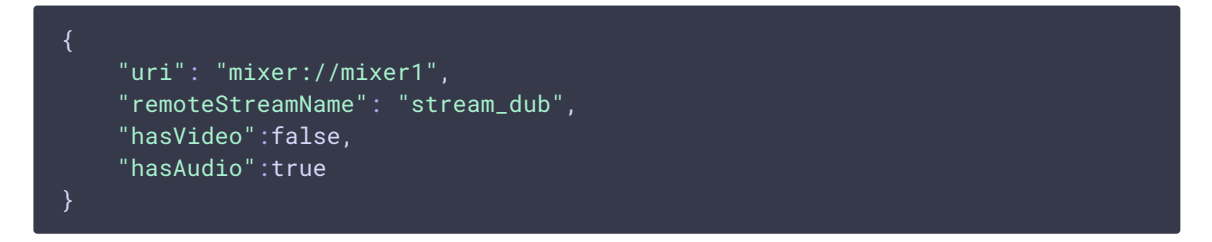

Начиная со сборки 5.2.965, поток, не содержащий видео, также не будет отображаться при использовании данной настройки

Начиная со сборки 5.2.1359, настройка mixer\_show\_separate\_audio\_frame влияет на отображение потока, если аудио фреймы начинают поступать раньше, чем видео. При настройке по умолчанию в этом случае отобразится рамка с индикатором речи, затем, при получении видео фрейма, отобразится видео. При

```
mixer_show_separate_audio_frame=false
```

рамка не будет отображаться до поступления видео фреймов.

### Отображение аватаров на потоках только с аудио

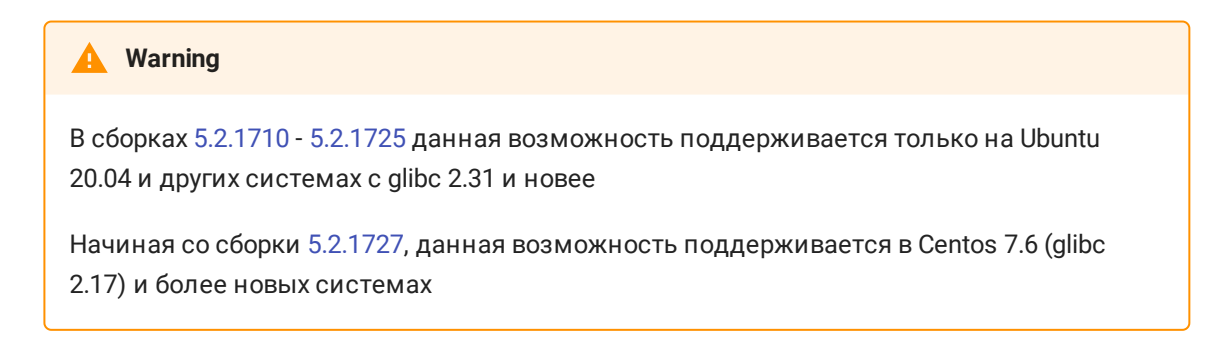

В сборке 5.2.1710 добавлена возможность присвоить аудио потоку картинку аватара в формате PNG (с поддержкой прозрачности), JPG или BMP. Картинку можно установить при добавлении потока в микшер REST API запросом /mixer/add:

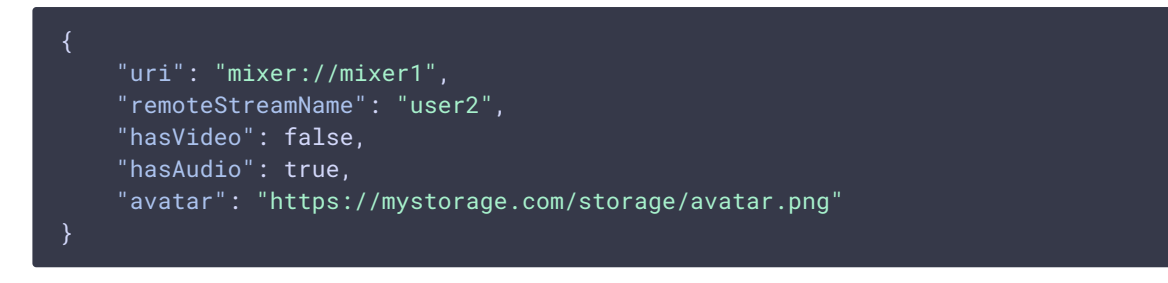

или для потока, уже добавленного в микшер, REST API запросом

/mixer/set\_stream\_avatar:

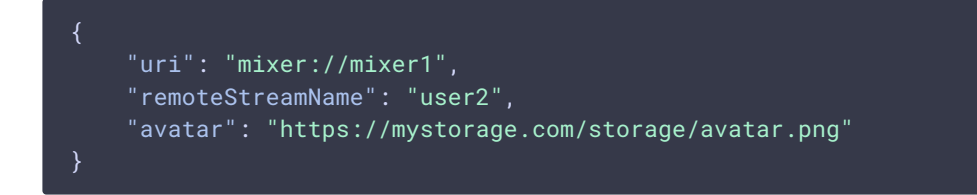

Поддерживаются следующие способы указания картинки:

- HTTP URL: https://mystorage.com/storage/avatar.png]
- file URI: file:///opt/avatar.png
- локальное расположение файла: /opt/avatar.png

Аудио поток в микшере при этом выглядит так

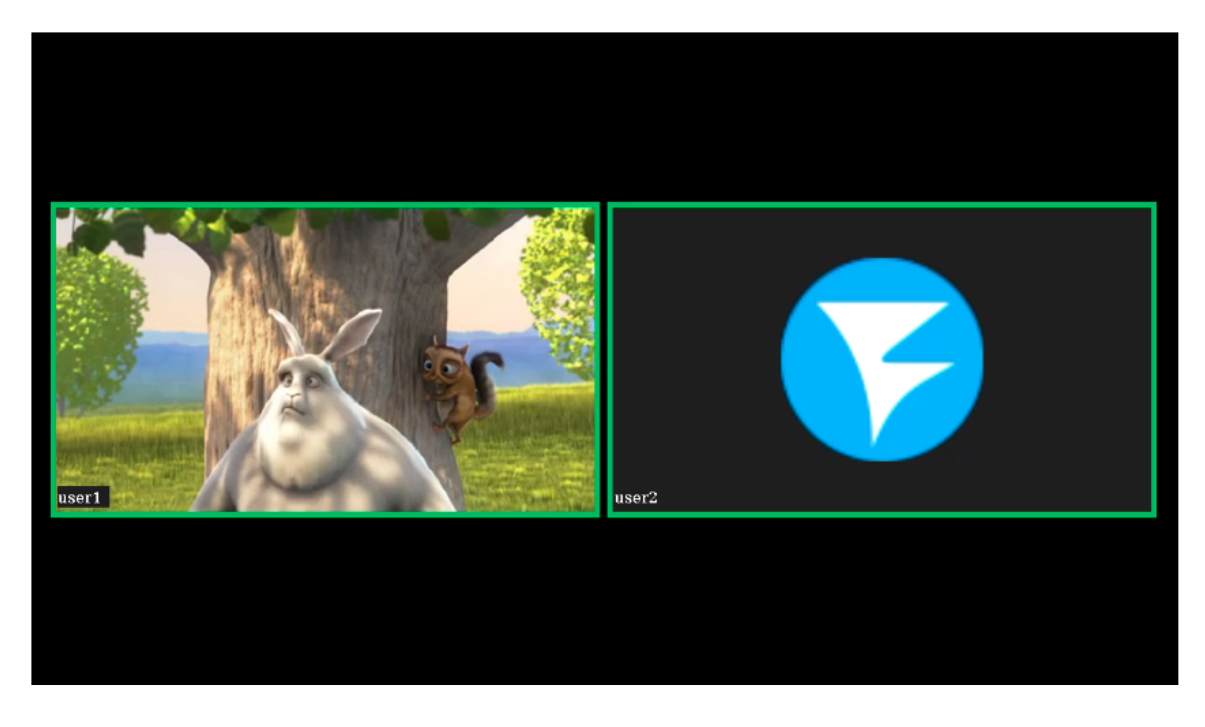

Если в микшере включено отображение имен потоков, имя аудио потока в этом случае будет размещено там же, где и имя видео потока.

Убрать картинку аватара можно REST API запросом /mixer/remove\_stream\_avatar:

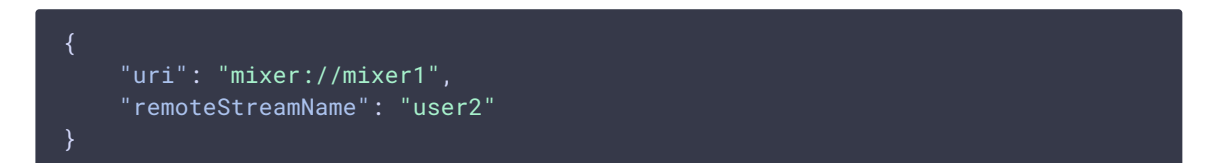

В сборке 5.2.1858 добавлена возможность назначать картинки аватаров автоматически, не используя REST API, по имени потока. В этом случае файлы картинок должны быть помещены в каталог

### avatar\_dir=/usr/local/FlashphonerWebCallServer/avatar

Имя файла должно соответствовать имени потока. Например, к потоку stream1 применится аватар stream1.png. Если поток был добавлен в микшер автоматически, например stream1#mixer1, имя микшера не используется, только имя потока до символа #.

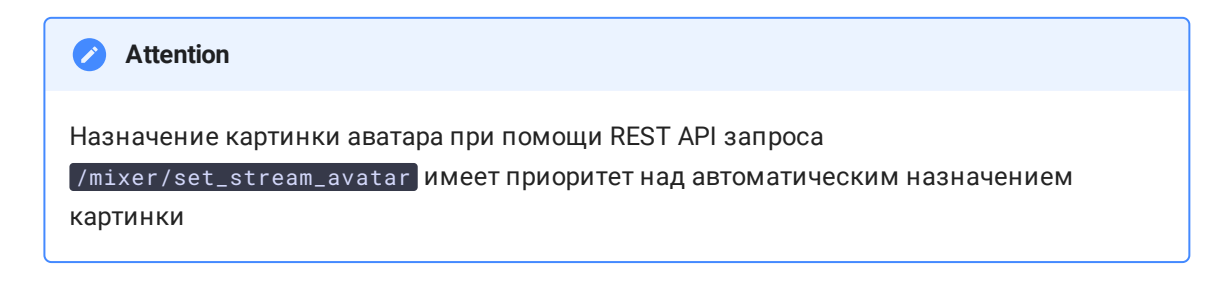

Цвет рамки

В сборке 5.2.741 добавлена возможность управления цветом рамки индикатора речи при помощи настройки

### mixer\_voice\_activity\_colour=#FF0000

Цвет может задаваться в виде шестнадцатеричного значения с префиксом # или Øx, в формате #RRGGBB. При настройке, указанных выше, рамка индикатора речи будет красной.

### Отображение рамки при тишине в аудио потоке

По умолчанию, при обычном темпе речи выступающего рамка индикатора может мигать, что может быть некомфортно для восприятия. В связи с этим, в сборке 5.2.775 добавлена возможность задать интервал времени, в течение которого рамка индикатора речи продолжит отображаться при тишине в потоке. Эта возможность включается настройкой

### mixer\_voice\_activity\_switch\_delay=500

В данном случае, рамка будет показываться в течение 500 миллисекунд после наступления тишины.

По умолчанию, интервал установлен в 0, рамка индикатора гаснет без задержки.

### Управление фоном микшера

По умолчанию, используется черный фон микшера. В сборке 5.2.645 добавлена возможность указать файл PNG, картинка из которого будет использована в качестве фона. Например. чтобы заменить фон на голубой, подготовьте картинку blue.png и укажите в настройке

mixer\_video\_background\_filename=blue.png

Если путь к файлу не указан, картинка должна располагаться в каталоге /usr/local/FlashphonerWebCallServer/conf. Файл может располагаться и в любом другом каталоге, в этом случае в настройке указывается полный путь к файлу

mixer\_video\_background\_filename=/opt/media/blue.png

Картинка будет масштабирована к разрешению выходного потока микшера

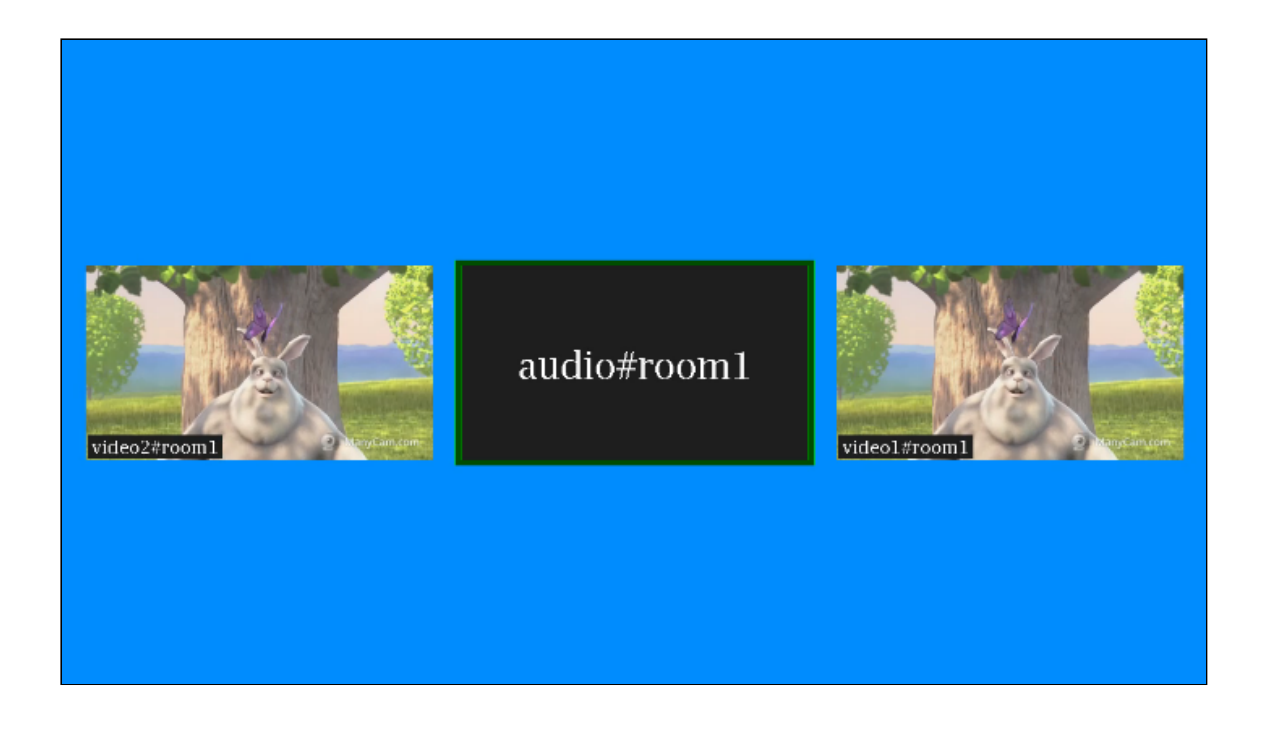

### Управление соотношением сторон audio only потоков

По умолчанию, соотношение сторон картинки audio only потока установлено в соответствии с соотношение сторон микшера (16:9)

```
mixer_audio_only_width=640
mixer_audio_only_height=360
mixer_video_width=1280
mixer_video_height=720
```

При необходимости, это можно изменить вместе с микшером, например к 4:3

```
mixer_audio_only_width=640
mixer_audio_only_height=480
mixer_video_width=1280
mixer_video_height=960
```

Отметим, что настройки соотношения сторон картинки audio only потока меняется только при перезапуске сервера.

# Поддержка многопоточности и оптимизация для работы в условиях больших нагрузок

В сборке 5.2.793 была добавлена возможность многопоточного микширования для оптимизации работы микшера в условиях большого количества участников. Эта возможность включается настройками

mixer\_type=MULTI\_THREADED\_NATIVE
mixer\_mcu\_multithreaded\_mix=true

Количество процессорных потоков для микширования аудио и видео задается следующими настройками

# mixer\_audio\_threads=10 mixer\_video\_threads=4

Как правило, при использовании MCU микшер кодирует один видео поток и множество аудио, по два потока на каждого участника плюс один общий аудио поток. Поэтому рекомендуется задавать число процессорных потоков для кодирования аудио больше, чем для кодирования видео. Кроме того, если в случае MCU микшера в выходном потоке видны фризы, рекомендуется включить многопоточную доставку результата микширования в основной движок сервера, для дальнейшей раздачи подписчикам

### mixer\_mcu\_multithreaded\_delivery=true

Если количество участников меньше, чем заданное количество потоков микширования (например, 3 участника), для микширования будет использоваться один процессорный поток.

### Тонкая настройка микшера реального времени

Тонкие настройки микшера реального времени регулируются следующими параметрами

| Параметр                                             | Значение по умолчани<br>ю | Описание                                                                                               |
|------------------------------------------------------|---------------------------|----------------------------------------------------------------------------------------------------|
| <pre>mixer_audio_silence_ threshold</pre>            | -50.00                    | Уровень тишины аудио<br>составляющей входяще<br>го потока, в Дб                                        |
| <pre>mixer_debug_mode</pre>                          | false                     | Добавление отладочно<br>й информации к подпи<br>си под картинкой поток<br>а                            |
| <pre>mixer_in_buffering_m s</pre>                    | 200                       | Размер буфера видеосо<br>ставляющей входящего<br>потока, в миллисекунд<br>ах                           |
| <pre>mixer_incoming_time_ rate_lower_threshold</pre> | 0.95                      | Граница отставания вре<br>мени входящего потока<br>от времени микшера, в<br>относительных единиц<br>ах |

| Параметр                                             | Значение по умолчани<br>ю | Описание                                                                                                    |
|------------------------------------------------------|---------------------------|----------------------------------------------------------------------------------------------------|
| <pre>mixer_incoming_time_ rate_upper_threshold</pre> | 1.05                      | Граница опережения вр<br>еменем входящего пот<br>ока времени микшера,<br>в относительных едини<br>цах                                                                                                    |
| <pre>mixer_video_stable_f ps_threshold</pre>         | 15                        | Граница FPS входящего<br>потока, для потоков с н<br>изким FPS буферизация<br>видео составляющей н<br>е будет запускаться                                                                                                   |
| audio_mixer_max_dela                                 | 300                       | Максимальное время, в<br>течение которого могут<br>отсутствовать аудио па<br>кеты во входящем пото<br>ке, в миллисекундах, по<br>истечении этого време<br>ни поток не микширует<br>ся до поступления нов<br>ых медиаданных |

# Тестирование

- 1. Для теста используем:
- 2. демо-сервер demo.flashphoner.com;
- 3. браузер Chrome;
- 4. веб-приложение MCU Client для организации конференции.
- 5. Откройте страницу веб-приложения MCU Client. Введите имя пользователя user1 и имя комнаты room1

| MCU Client                                                     |                                |  |
|----------------------------------------------------------------|--------------------------------|--|
| Before use: please set the server parameters as described here |                                |  |
|                                                                |                                |  |
|                                                                |                                |  |
|                                                                | Conference                     |  |
| WCS URL                                                        | wss://demo.flashphoner.com:84種 |  |
| Login                                                          | user1                          |  |
| Room                                                           | room1                          |  |
| Volume                                                         |                                |  |
| Audio                                                          | ✓                              |  |
| Full Screen                                                    | STOPPED Join                   |  |
|                                                                |                                |  |

6. Нажмите кнопку Join. Будет опубликован поток с Вашей веб-камеры и добавлен в микшер, затем отобразится выходной поток микшера без аудио с Вашего

### микрофона

|             | MCU Client                                              |
|-------------|---------------------------------------------------------|
| Before      | use: please set the server parameters as described here |
|             | Conference                                              |
| WCS URL     | wss://demo.flashphoner.com:84                           |
| Login       | user1                                                   |
| Room        | room1                                                   |
| Volume      |                                                         |
| Audio       | S.                                                      |
| Full Screen | 28                                                      |
|             | PLAYING Leave                                           |

7. В другой вкладке браузера, в другом браузере или на другом ПК откройте страницу приложения MCU Client. Введите имя пользователя user2 и имя

|                                                                | MCU Client                                           |  |
|----------------------------------------------------------------|------------------------------------------------------|--|
| Before use: please set the server parameters as described here |                                                      |  |
|                                                                |                                                      |  |
|                                                                |                                                      |  |
|                                                                | Conference                                           |  |
| WCS URL                                                        | Conference<br>wss://demo.flashphoner.com:84          |  |
| WCS URL<br>Login                                               | Conference<br>wss://demo.flashphoner.com:84          |  |
| WCS URL<br>Login<br>Room                                       | Conference wss://demo.flashphoner.com:84             |  |
| WCS URL<br>Login<br>Room<br>Volume                             | Conference wss://demo.flashphoner.com:84 user2 room1 |  |
| WCS URL<br>Login<br>Room<br>Volume<br>Audio                    | Conference wss://demo.flashphoner.com:84             |  |
| WCS URL<br>Login<br>Room<br>Volume<br>Audio<br>Full Screen     | Conference wss://demo.flashphoner.com:84             |  |

8. Нажмите кнопку Join. Будет опубликован поток с Вашей веб-камеры и добавлен в микшер от имени пользователя user2, затем отобразится выходной поток

| ликшера с потоками пользователей, но без аудио от user2 |                                                         |
|---------------------------------------------------------|---------------------------------------------------------|
|                                                         | MCU Client                                              |
| Before                                                  | use: please set the server parameters as described here |
|                                                         |                                                         |
| WCS URL                                                 | wss://demo.flashphoner.com:84                           |
| Login                                                   | user2                                                   |
| Room                                                    | room1                                                   |
| Volume                                                  |                                                         |
| Audio                                                   |                                                         |
| Full Screen                                             | 5.2<br>25                                               |
|                                                         | PLAYING Leave                                           |

9. У пользователя user1 также играется два видеопотока в микшере и аудио от user2

| MCU Client                                                     |                                |
|----------------------------------------------------------------|--------------------------------|
| Before use: please set the server parameters as described here |                                |
|                                                                |                                |
| WCS URL                                                        | wss://demo.flashphoner.com:84種 |
| Login                                                          | user1                          |
| Room                                                           | room1                          |
| Volume                                                         |                                |
| Audio                                                          | ×                              |
| Full Screen                                                    | 22                             |
|                                                                | PLAYING Leave                  |

10. Нажмите Leave для выхода из комнаты в обоих вкладках/браузерах

## Последовательность выполнения операций

Последовательность выполнения операций при создании конференции на базе микшера реального времени приведена в описании примера MCU Client.

## Рекомендации для входящих потоков

При задержках во входящем потоке от одного из участников, в микшере реального времени этот поток будет останавливаться. Для минимизации задержек во входящих потоках, рекомендуется:

1. Для RTMP потоков подбирать параметры кодирования таким образом, чтобы:

- 2. производительности клиентского кодировщика было достаточно для своевременной передачи кадров потока
- разрешение и битрейт потока помещались в канал публикации от клиента до сервера
- 4. Для WebRTC потоков не поднимать минимальный порог битрейта видео выше, чем задан в настройке сервера webrtc\_cc\_min\_bitrate. По умолчанию, нижняя граница битрейта установлена в 30 кбит/с

webrtc\_cc\_min\_bitrate=30000

Это даст возможность браузеру публикующего клиента адаптировать поток к ухудшениям качества канала. При снижении битрейта качество картинки также может снизиться, но фризов в потоке участника в этом случае не будет.

# Добавление одного потока в несколько микшеров

Начиная со сборки 5.2.732 один поток может быть добавлен в несколько микшеров реального времени одновременно. Отметим, что для этого должен быть включен микшер реального времени

mixer\_realtime=true

и отключен собственный losless видеопроцессор

mixer\_lossless\_video\_processor\_enabled=false

## Известные проблемы

# 1. При включении собственного losless видеопроцессора функции реального времени отключаются

При включении собственного losless видеопроцессора функции реального времени отключаются, при этом входящие потоки перестают играть

🍯 Симптомы

Потоки, добавленные в микшер, перестают играть

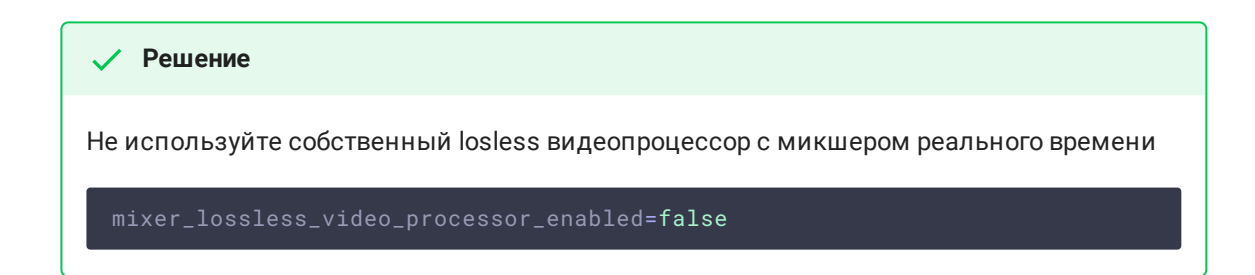

# 2. Для отображения надписей в микшере необходима библиотека fontconfig

Для отображения надписей в микшере может потребоваться установка библиотеки fontconfig

#### 🝯 Симптомы

```
Потоки не добавляются в микшер, в серверный лог выводится исключение
```

```
09:17:11,756 ERROR
                             MixerAgent - MIXER-AGENT-
mixer://mixervmixdr52-9d46cd04-5867-4d74-a9d9-baf67f74e7d2 Mixer closed
due to error
java.lang.InternalError: java.lang.reflect.InvocationTargetException
   at
java.desktop/sun.font.FontManagerFactory$1.run(FontManagerFactory.java:86)
   at
java.base/java.security.AccessController.doPrivileged(AccessController.java:
java.desktop/sun.font.FontManagerFactory.getInstance(FontManagerFactory.java
   at
java.desktop/sun.font.SunFontManager.getInstance(SunFontManager.java:247)
   at
java.desktop/sun.font.FontDesignMetrics.getMetrics(FontDesignMetrics.java:26
   at java.desktop/java.awt.Font.getStringBounds(Font.java:2606)
   at java.desktop/java.awt.Font.getStringBounds(Font.java:2516)
   at com.flashphoner.media.N.A.A.A(Unknown Source)
   at
com.flashphoner.media.mixer.video.presentation.Canvas.computeTextScales(Unkno
 Source)
com.flashphoner.media.mixer.video.presentation.Canvas.writeNative(Unknown
Source)
   at com.flashphoner.media.N.A.A(Unknown Source)
   at com.flashphoner.media.N.D.D(Unknown Source)
   at com.flashphoner.media.N.D.A(Unknown Source)
   at com.flashphoner.server.remote.B.B.Γ<sup>™</sup>(Unknown Source)
   at com.flashphoner.server.remote.B.B.run(Unknown Source)
Caused by: java.lang.reflect.InvocationTargetException
   at
java.base/jdk.internal.reflect.NativeConstructorAccessorImpl.newInstance0(Na
Method)
   at
java.base/jdk.internal.reflect.NativeConstructorAccessorImpl.newInstance(Nat
   at
java.base/jdk.internal.reflect.DelegatingConstructorAccessorImpl.newInstance
   at
java.base/java.lang.reflect.Constructor.newInstanceWithCaller(Constructor.ja
   at
java.base/java.lang.reflect.Constructor.newInstance(Constructor.java:481)
   at
java.desktop/sun.font.FontManagerFactory$1.run(FontManagerFactory.java:84)
Caused by: java.lang.NullPointerException
   at
java.desktop/sun.awt.FontConfiguration.getVersion(FontConfiguration.java:126
   at
java.desktop/sun.awt.FontConfiguration.readFontConfigFile(FontConfiguration.
```

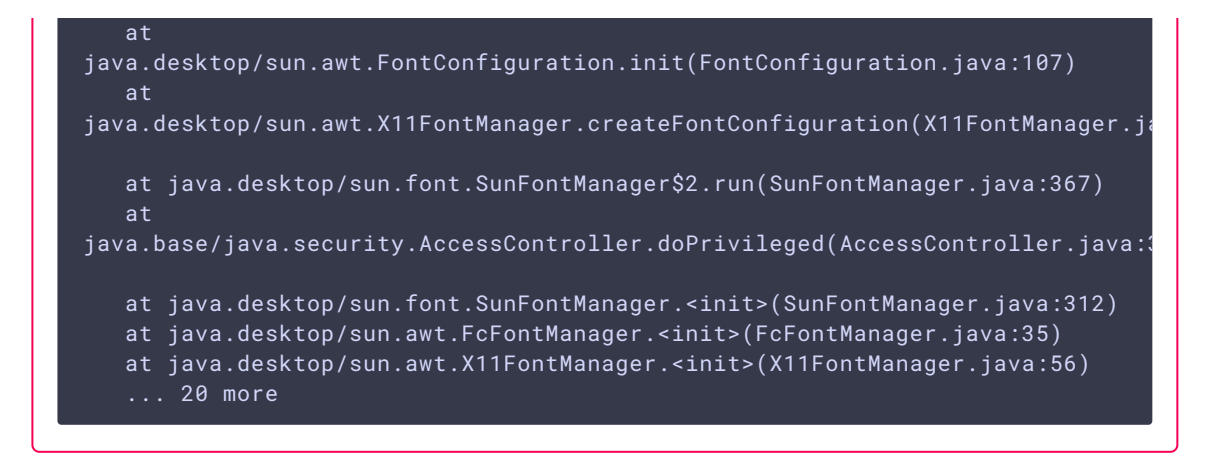

### 🗸 Решение

Установить библиотеку fontconfig

sudo yum install -y fontconfig

# 3. При маленькой картинке участника, имя участника может заползать на рамку индикатора речи

При большом количестве участников в микшере, если картинка отдельного участника достаточно маленькая, имя участника может отрисовываться поверх рамки индикатора речи

### 📵 Симптомы

При небольшом размере картинки участника (например, в режиме публикации экрана в микшер) имя участника отображается поверх рамки индикатора речи

### И Решение

Включить отрисовку рамки индикатора речи внутри картинки участника и уменьшить толщину рамки

```
mixer_voice_activity_frame_position_inner=true
mixer_voice_activity_frame_thickness=2
```

4. Выходной поток микшера может играть неплавно, если в потоке участника есть В-фреймы

При публикации в микшер потока, необходимо избегать В-фреймов в потоке, либо увеличивать буфер на входе микшера

### 👏 Симптомы

/ Решение

При публикации в микшер потока, закодированного по профилю Main с В-фреймами, выходной поток микшера играет не плавно, есть короткие фризы с пропаданием звука

а) кодировать поток без В-фреймов (предпочтительно)

b) увеличить размер буфера на входе микшера (может дать дополнительную задержку)

mixer\_in\_buffering\_ms=600

5. Входящий поток с высоким FPS дает дополнительную нагрузку на CPU сервера

Публикация видео 60 FPS в микшер дает дополнительную нагрузку на CPU и системную память

Возрастание нагрузки на CPU, расход системной памяти (не Java heap) при публикации в микшер потока 60 FPS

🖊 Решение

Использовать более мощный сервер либо публиковать в микшер потоки 30 FPS

### 6. При большом количестве участников надписи могут подергиваться

🝯 Симптомы

При большом (более 10) количестве участников в микшере надписи на картинках участников подергиваются

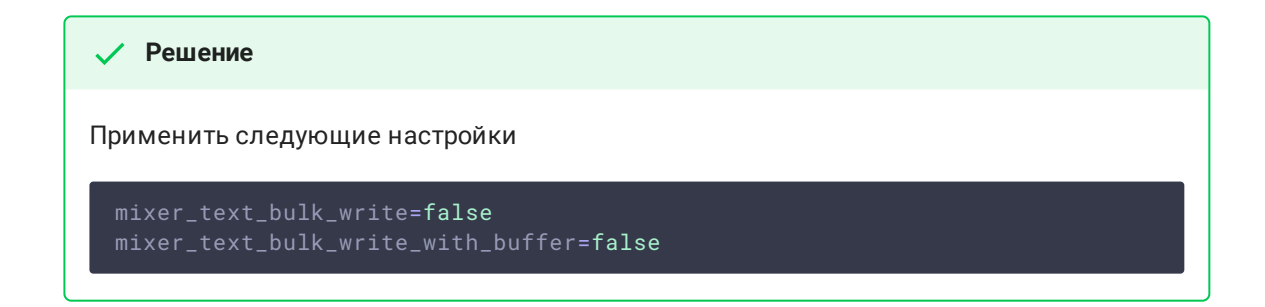

# 7. При одновременном разговоре большого количества участников некоторых участников слышно хуже, чем других

При одновременном разговоре большого количества участников некоторых участников слышно хуже, чем других. Проблема характерна для микширования WebRTC потоков, и проявляется в любых решениях, использующих WebRTC и микширование звука, например, в Discord: чем больше данных приходится кодировать в один поток, тем больше семплов аудио может быть отброшено из-за фиксированной частоты дискретизации.

### 🚺 Симптомы

При одновременном разговоре трех и более участников одного из них слышно хуже, чем двух других

🗸 Решение

Увеличить битрейт публикации звука и таким образом отправить больше данных на одного участника

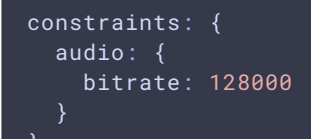

и увеличить битрейт кодирования в Opus на сервере

opus.encoder.bitrate=128000

8. При остановке трафика во входящем потоке, этот поток больше не будет кодироваться в микшере

😝 Симптомы

При остановке трафика, например, при сворачивании окна приложения, с которого захватывается поток скриншаринга, в микшере этот поток фризит без восстановления

| ✓ Решение                                                    |  |
|--------------------------------------------------------------|--|
| Снизить минимальный порог FPS для потоков, входящих в микшер |  |

mixer\_video\_stable\_fps\_threshold=0

9. При снижении битрейта или fps публикации битрейт потока микшера может быть нестабильным

| <b>б</b> Симптомы                                                                                            |
|----------------------------------------------------------------------------------------------------|
| При снижении битрейта и/или fps входящего потока битрейт выходного потока<br>микшера становится нестабильным |
|                                                                                                    |
| ✓ Решение                                                                                                    |
| Обновить WCS до сборки 5.2.1843 или новее и включить настройку                                               |
| h264 encoder filler data padding=true                                                                        |